## Wie füge ich mehrere PDF zusammen?

Über die Website von Adobe Acrobat (<u>https://acrobat.adobe.com/link/acrobat/combine-</u> <u>pdf?x api client id=adobe com&x api client location=combine pdf</u>) können mehrere PDF zusammengefügt werden.

1. Gehe auf "Select Files".

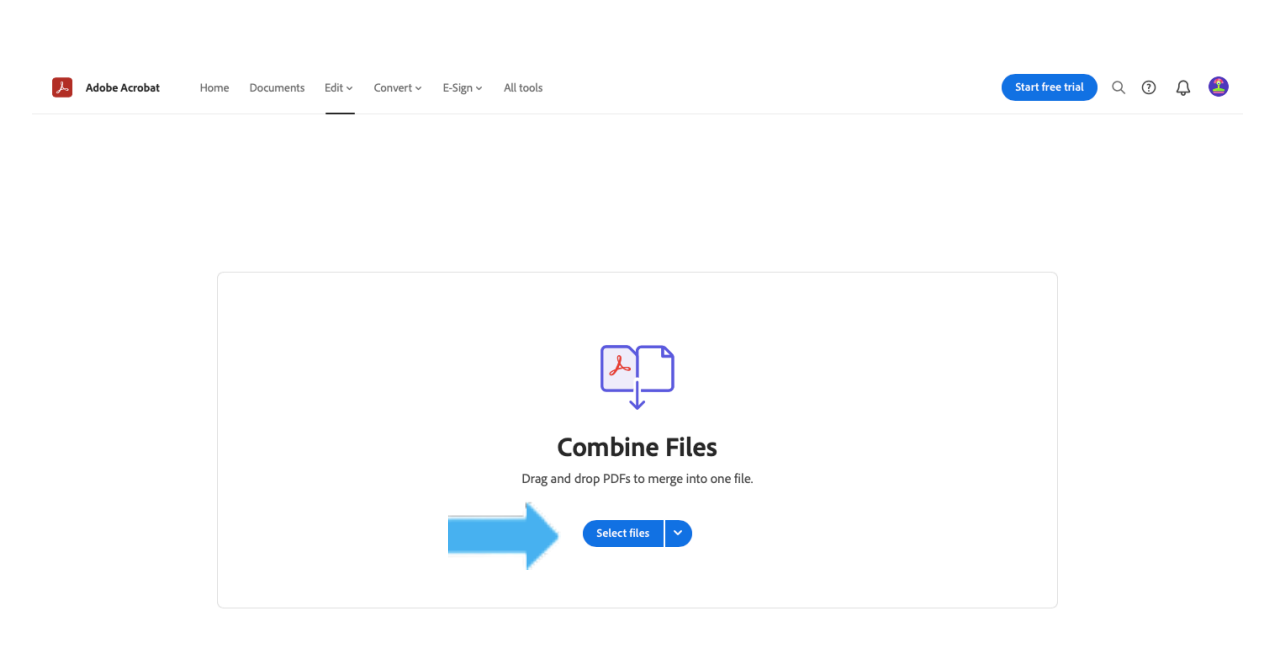

2. Klicke auf "My Computer" und "Add a file from your device".

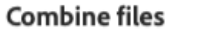

| Recent | Documents | My computer | Add an account                                          |
|--------|-----------|-------------|---------------------------------------------------------|
|        |           |             |                                                         |
|        |           |             |                                                         |
|        |           |             | Drag and drop your files<br>Add a file from your device |
|        |           |             |                                                         |
|        |           |             | Cancel Continue                                         |

- 3. Daraufhin wird ein Fenster mit deinen Dateien angezeigt. Klicke die PDF an, die du zusammenfügen willst. Wenn du "Strg" beziehungsweise "cmd" auf deiner Tastatur gedrückt lässt, kannst du mehrere Dateien gleichzeitig auswählen. (Ansonsten können auch alle PDF einzeln hinzugefügt werden.)
- 4. Hier kannst du die Reihenfolge der PDF ändern, indem die sie einfach an die gewünschte Stelle ziehst. Anschließend drückst du auf "Combine" in der rechten oberen Ecke.

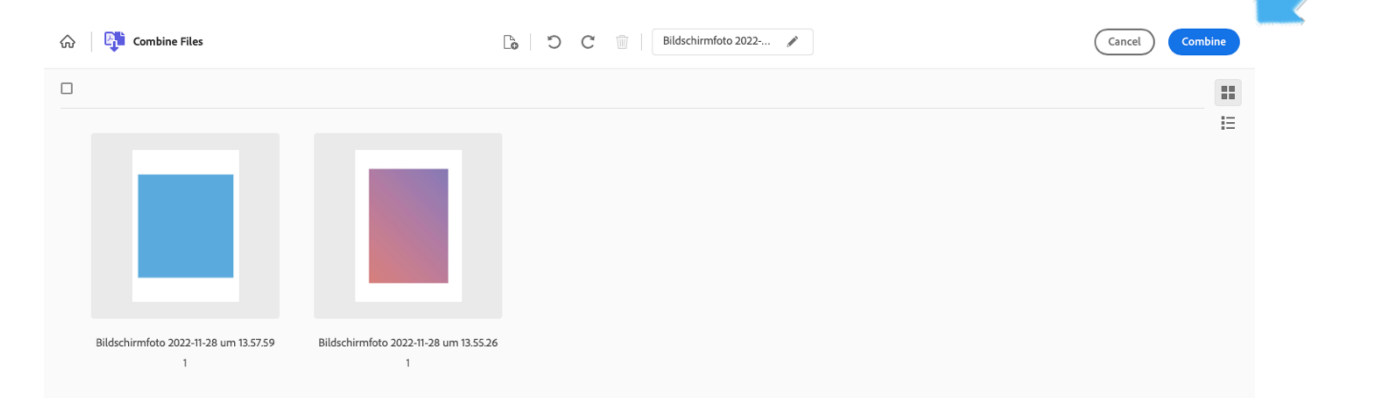

5. Dann wird dir das neue PDF angezeigt. Klicke nun auf "Download" rechts oben.

| ि G Edit Convert Sign                                                                                                    | △ Your files / Bildschirmfoto 2022-11-28 um 13.55.26-combined PDF ∨ | ۹ 6 | 9 @ | I Do | ownload | (?) | ¢ | 2    |
|----------------------------------------------------------------------------------------------------|---------------------------------------------------------------------|-----|-----|------|---------|-----|---|------|
| Get unlimited tool access with an Adobe Acrobat plan.<br>Start free trial<br>DID YOU KNOW?<br>See more<br>See more |                                                                     |     |     | D    | ownload |     |   | Q' # |

6. Dein runtergeladenes PDF kann nun per Doppelklick hier geöffnet werden.

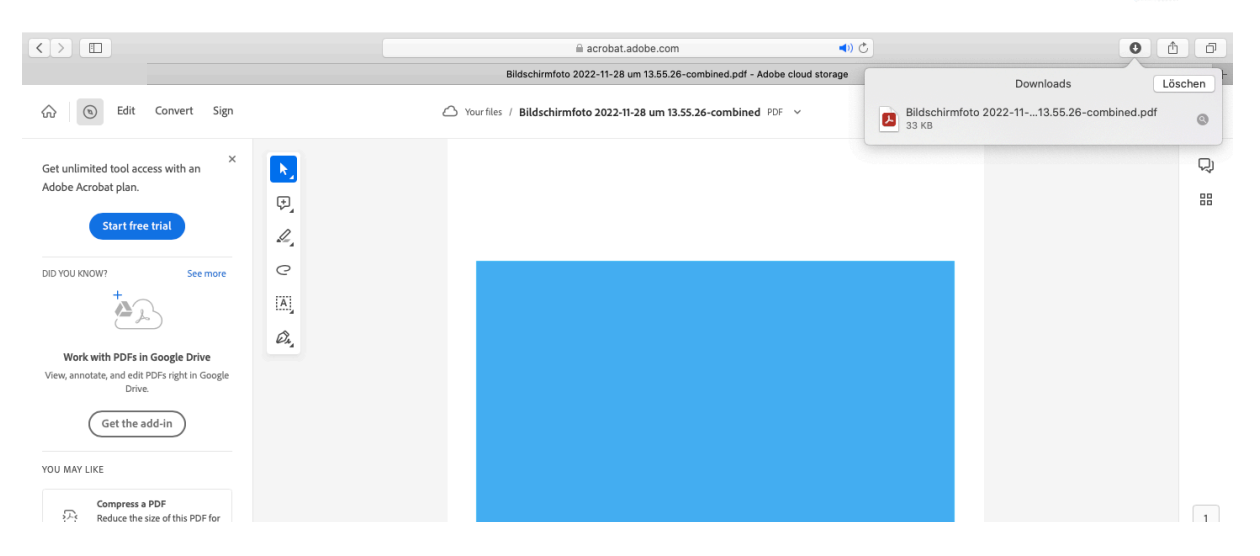

Tipp: Wenn du ein oder mehrere Fotos markierst, dann rechts klickst und auf "Schnellaktionen" und "PDF" erstellen gehst, kannst du Fotos in PDF umwandeln.

|                       | Bilds<br>2022-1                                                                                                    | chirmfoto<br>113.57.59 |
|-----------------------|----------------------------------------------------------------------------------------------------|------------------------|
|                       | Neuer Ordner mit Auswahl (2 Objekte)                                                                                                   |                        |
|                       | Öffnen mit                                                                                                    | 113.55.26              |
|                       | In den Papierkorb legen                                                                                                    |                        |
|                       | Informationen<br>2 Objekte umbenennen<br>2 Objekte komprimieren<br>Duplizieren<br>Alias erzeugen<br>Übersicht von 2 Objekten<br>Teilen |                        |
| The Nach links drehen | Schnellaktionen                                                                                                    |                        |
| Anpassen              | 2 Objekte kopieren<br>Von iPhone oder iPad importieren                                                                                 |                        |
|                       | Stapel verwenden<br>Sortieren nach<br>Auswahl aufräumen<br>Darstellungsoptionen einblenden                                             |                        |
|                       | ● ● ● ● ● ● ○<br>Tags                                                                                                    |                        |
|                       | Als Schreibtischhintergrund festlegen<br>In Windows zeigen<br>In Windows öffnen                                                        |                        |